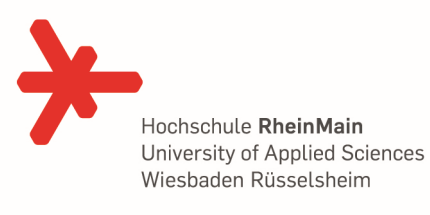

## Kurzbeschreibung Noteneingabe in QIS durch den Prüfer

• Auf der Startseite von QIS bitte "Notenverbuchung" anklicken

| 🕗 Hochschule RheinMain -                         | Mozilla Firefox                                                                                                    |
|--------------------------------------------------|----------------------------------------------------------------------------------------------------|
| <u>D</u> atei <u>B</u> earbeiten <u>A</u> nsicht | ⊆hronik Lesezeichen Extras Hilfe                                                                                                    |
| 🔇 💽 - C 🗙                                        | Ins-rm.de https://qis.hs-rm.de/qisserver/rds?state=user&type=0&breadCrumbSource=&                                                              |
| 🔧 Google ⊁ HS-RM-HDSAc                           | fmin - L ⊁ Hochschule RheinMain 🛛 Ӿ HSRM-SW 🔆 HSRM - WebMail ≽ Stud.IP Hochschule R                                                            |
| 📋 Hochschule RheinMain                           | *                                                                                                    |
| Hochschul-Informations-S                         | ystem GmbH                                                                                                    |
| <u>S</u> tartseite   <u>A</u> bmelden            | I Herr Max Testprüfer I Sie sind angemeldet als: test I in der Rolle: Pruefer I                                                                |
| Meine Funktionen                                 |                                                                                                    |
| Sie sind hier: Startseite                        |                                                                                                    |
| Notonensisht                                     | Meine Funktionen                                                                                                    |
| Notenverbuchung                                  |                                                                                                    |
| Leistungsverdüchung                              |                                                                                                    |
| ·····                                            | S C Y LO                                                                                                    |
|                                                  | +                                                                                                    |
|                                                  | $\checkmark_{\perp}$ $\checkmark \land \land \land \land \land \land \land \land \land \land \land \land \land \land \land \land \land \land $ |
|                                                  |                                                                                                    |
|                                                  |                                                                                                    |
|                                                  |                                                                                                    |
| 1                                                | X C X                                                                                                    |
|                                                  |                                                                                                    |
|                                                  |                                                                                                    |

Das entsprechende Semester auswählen

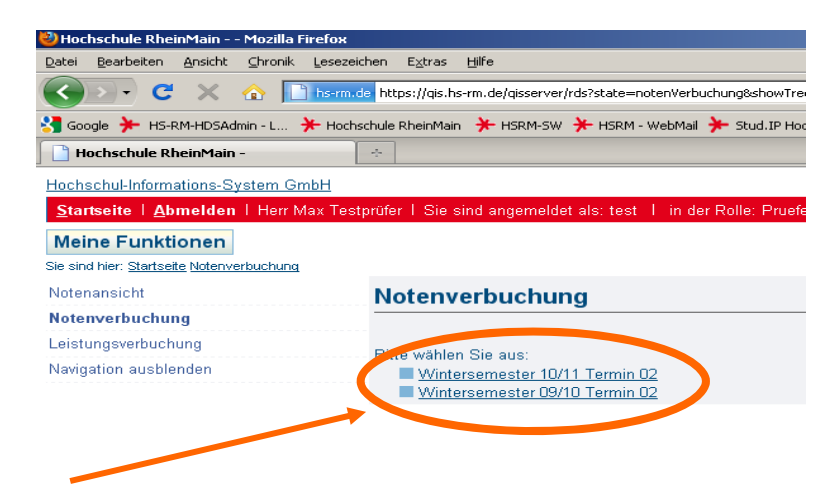

Die entsprechende Veranstaltung auswählen

VL = Vorlesung

(endet auf 0) => hier bitte nichts eingegeben!!

- PL = Prüfungsleistung (endet auf 2)
  - => hier bitte die entsprechenden Noten eingeben oder: "ME" (mit Erfolg) oder "OE" (ohne Erfolg) oder "NE" (für eine nicht abgegebene Prüfungsleistung)

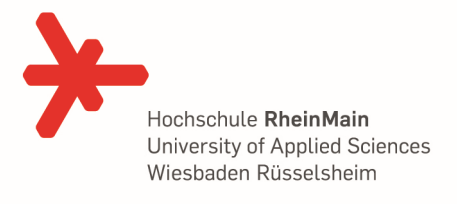

Es können folgende Noten in QIS eingegeben werden:

| Noten-Ausprägungen |                                                       |         |         |  |
|--------------------|-------------------------------------------------------|---------|---------|--|
| BewArt             | Ausprägungen                                          | Minimum | Maximum |  |
| Z                  | 100, 130, 170, 200, 230, 270, 300, 330, 370, 400, 500 |         |         |  |

Hier noch eine kurze Auflistung über die übrigen Vermerke, die in der Note eingetragen werden können:

| VERMERK |                          |      |           |        |         |
|---------|--------------------------|------|-----------|--------|---------|
| Kürzel  | Text                     | Note | Rücktritt | Status | Vermerk |
| AAX     | AA nicht vorhanden       | 500  |           | NB     | AAX     |
| AAY     | AA nicht anerkannt       | 500  |           | NB     | AAY     |
| AB      | Fach abgebrochen         |      |           | AN     | AB      |
| ATX     | AT nicht vorhanden       | 500  |           | NB     | ATX     |
| ATY     | AT nicht anerkannt       | 500  |           | NB     | ATY     |
| В       | Belegt                   |      |           | PV     | В       |
| FR      | Fristüberschreitung      | 500  |           | NB     | FR      |
| ME      | mit Erfolg teilgenommen  | 000  |           | BE     | ME      |
| NA      | Nicht an Klausur teilg.  |      |           | AN     | NA      |
| NE      | Nicht erschienen         | 500  |           | NB     | NE      |
| NW      | nicht wiederholbar       | 500  |           | NW     |         |
| NZ      | nicht Zugelassen         |      |           | AN     | NZ      |
| OE      | ohne Erfolg teilgenommen | 500  |           | NB     | OE      |
| TA      | Täuschung                | 500  |           | NB     | TA      |

## <u>Hinweis</u>:

Unter "Prüfungsbezogenen Notenansicht PDF" kann VOR der Prüfung bereits ein PDF mit allen angemeldeten Studenten erstellt/gespeichert/gedruckt werden. Diese kann als Noteneintragsliste und Zulassungsliste während der Prüfung verwendet werden!

Danach die Taste "Speichern" oder "Abschließen" anklicken

| "Speichern":   | falls noch Eingaben offen sind und noch Noten zu einem späteren Zeitpunkt eingegeben werden sollen                         |
|----------------|----------------------------------------------------------------------------------------------------|
| "Abschließen": | Danach können keine Noten mehr durch den Prüfer eingegeben werden. Änderungen sind nur noch durch das Sekretariat möglich! |

Herzliche Grüße